## ムームードメインでドメインを取得する方法

ドメインとは、「インターネット上の住所」になります。 例えば、https://medical-s.info の「medical-s.info」にあたります。 「medical-s」の部分と「info」を作ってご希望のドメインを制作していきましょう。

①「ムームードメイン」のトップページを開きます。https://muumuu-domain.com/

②下記の赤い四角の中に、例えば https://medical-s.info の「medical-s」にあたる部分をご希望の文字を入力します
 例)自由が丘サロン→jiyuugaoka-salon
 入力ができたら右側の「検索する」をクリック
 使用が可能な場合(他の誰かが既に使用済みでない場合)は次の画面に移ります

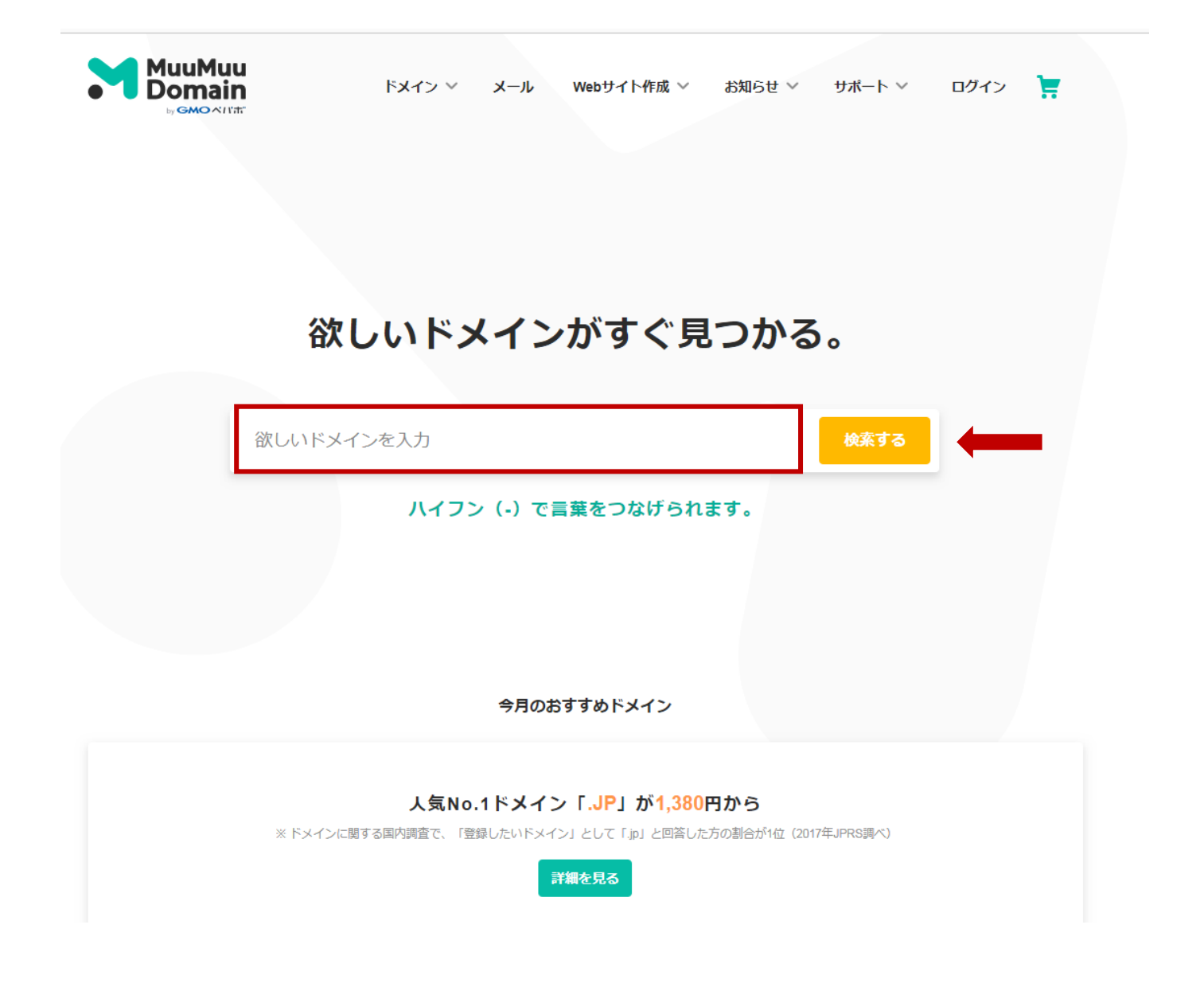

③すると、https://medical-s.infoの「medical-s」の後につながる文字 例)info、 com、net といった文字別の 料金と「取得できません」「カートに追加」が表示されます。

取得したい文字 例) com、info を選択し右端の「カートに追加」→「お申込みへ」に進みます

(※) この部分の文字は特にどれが良い!という事は無く見た目や個人的な好みになります。

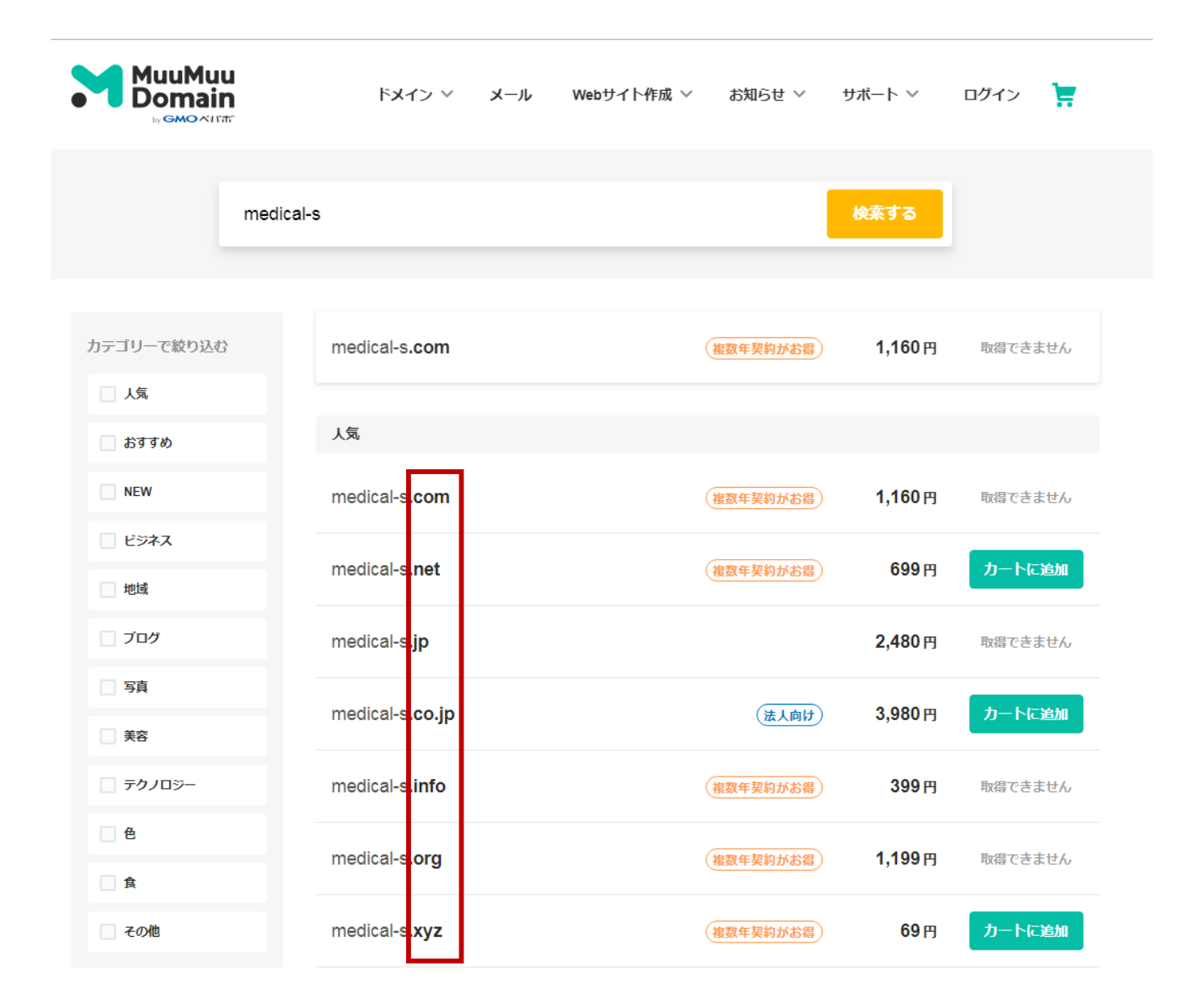

④「新規ユーザー登録」を行います

| ムームーID(メールアドレス)<br>バスワード<br>・・・・・・・・・・・・・・・・・・・・・・・・・・・・・・・・・・・・ | ムームーD(メールアドレス)<br>バスワード<br>・・・・・・・・・・・・・・・・・・・・・・・・・・・・・・・・・・・・ |                               |
|------------------------------------------------------------------|-----------------------------------------------------------------|-------------------------------|
| パスワード<br>                                                        | パスワード<br>・・・・・・・・・・・・・・・・・・・・・・・・・・・・・・・・・・・・                   | ムームーロ (メールアドレス)               |
| <b>ログイン</b><br>パスワードを忘れた方はごちら                                    | ログイン<br>パスワードを忘れた方はこちら<br>通 Amazon7202/HEDF42                   | バスワード                         |
|                                                                  | <b>き</b> Amazonがかったてのオイン Fi Facebookでログイン                       | <b>ログイン</b><br>パスワードを忘れた方はこちら |

⑤お申込みの記入を行います

矢印 ( 🛑 ) の箇所以外はそのままで大丈夫です。

|                                                                                          |                                                                                                    | : tomozouw             |
|------------------------------------------------------------------------------------------|----------------------------------------------------------------------------------------------------|------------------------|
| ユーザー確認 ドメイ                                                                               | ◇設定 連携サービス ◇ ユーザー情報確認 ◇ 内容確認 ◇ 取得完了                                                                                       |                        |
|                                                                                          | medical-s.net                                                                                                    |                        |
| ドメイン設定                                                                                   |                                                                                                    |                        |
| WHOIS公開情報 2                                                                              | 弊社の情報を代理公開する<br>▼ MHOIS公開情報を確認する                                                                                          |                        |
| ネームサーバ(DNS) ミ                                                                            |                                                                                                    |                        |
| 連携サービス同時申し込み                                                                             | )レンタルサーバーです。月露100円からご利用いただけます。                                                                                            | ロリポップ!レンタ              |
| ロリポップ!レンタルサーバー                                                                           | ☑ 10日間無料お試し<br>蓋相独自SSL全プラン対応!                                                                                             | ーバー「10日間無料             |
| オプションサービス<br>ムームードメイン for WPホスティンク<br>取得したドメインでWordPressをすぐに利用で<br>面倒なセットアップは不要。いますぐホームへ | <b>グ</b><br>できるオブションです。<br>ページを始めてみましょう!                                                                                  | し」にチェック                |
| ムームードメイン for WPホスティング                                                                    | <ul> <li>利用する</li> <li>※ムームードメイン for WPホスティングをご利用の場合、ネームサーバは「ムームーDNS」の<br/>みのご提供となります。</li> </ul>                         |                        |
| 契約年数                                                                                     | 1年                                                                                                    |                        |
| ご利用料金                                                                                    | ₩6,480 (₩6,000 × 1年 + 清費税 ₩480)<br>無料お試し期間 14日<br>※₩Fれスティングのお試し期間は 2018/11/20までです。<br>お試し期間終了日の翌日に別途お支払いが発生します。           |                        |
| ムームーメール<br>独自ドメインで使うメールサービスです。ムー<br>容量30GB、マルチドメイン20個、メールアドレ<br>※ロリボップ!で運用するドメインは、ムーム    | ムードメインで取得・管理されているドメインでご利用いただけます。<br>スの作成数は無制限。WEBメール標準搭載。<br>ーメールでご利用いただくことはできません。                                        |                        |
| ムームーメール                                                                                  | 利用する<br>※取得するドメインで利用する場合は、ネームサーバを「ムームーDNS」に設定してください。                                                                      |                        |
| 契約年数                                                                                     | 1年(2018/11/07~2019/11/06)                                                                                                 |                        |
| ご利用料金                                                                                    | ¥ 648 (¥600 × 1年 + 消費税 ¥48)                                                                                               |                        |
| お支払い<br>※請求書・領収書の発行は行っておりません<br>※お申し込みいただいたドメインの価格はお                                     | っ予めご 了承ください。<br>得な特別(海路が通用されています。                                                                                         |                        |
|                                                                                          | <ul> <li>● 1年</li> <li>● 2年</li> <li>● 3年</li> <li>● 4年</li> </ul>                                                        | 多くの人は1年で申<br>まれています。お好 |
| ドメインの契約年数                                                                                | <ul> <li>5年 1年毎の更新よりも【500円】お得</li> <li>6年</li> <li>7年</li> <li>8年</li> <li>9年</li> <li>10年 1年毎の更新よりも【1,000円】お得</li> </ul> | 年数をお選び下さい              |

| クレジットカード"情報<br>2<br>2                      | 有効期限(MDNTH / YEAR)<br>カード名義人(ローマ字) | - | クレジットカ      |
|--------------------------------------------|------------------------------------|---|-------------|
| 2                                          | カード名義人(ローマ字)                       |   |             |
| 2                                          |                                    |   | 「 頂 報 を 人 力 |
|                                            | <u>変更する</u>                        |   |             |
| ドメイン価格 ¥                                   | 4 754(ドメイン価格 ¥699 + 消費税 ¥ 55)      |   |             |
| お支払い金額合計                                   | ≰754                               |   |             |
| <b>クーポン</b> 『<br>アーボンコードをお持ちの方は、フォームにクーボンコ | コードを入力し、適用してください。                  |   |             |
| クーボンコード                                    | コードを入力 道用                          |   |             |

|                    |                                       | <i>L</i> <sub>2</sub> → <i>L</i> <sub>2</sub> →ID : <b>tomozouw</b> |
|--------------------|---------------------------------------|---------------------------------------------------------------------|
| ユーザー確認 > F         | メイン設定 👌 連携サービス 🔷 ユーザー情報確認 🔷 内容確認 🛛 取得 | 7                                                                   |
|                    | medical-s.net                         |                                                                     |
|                    | ドメインを取得される前に内容をご確認ください。               |                                                                     |
| ドメイン設定             |                                       |                                                                     |
| WHOIS公開情報          | 弊社の情報を代理公開する                          |                                                                     |
| ネームサーバ(DNSの設定)     | 4-4-DNS                               |                                                                     |
| お支払い               |                                       |                                                                     |
| ドメインの契約年数          | 1年                                    |                                                                     |
| お支払い方法             | クレジット決済                               |                                                                     |
| ドメイン価格             | ¥754 (ドメイン価格 ¥689 + 消費税 ¥55)          |                                                                     |
| お支払い金額合計           | ¥754                                  |                                                                     |
| 白ごカードはお            |                                       |                                                                     |
| クレジットカード番号         |                                       |                                                                     |
| 有効期限(MONTH / YEAR) |                                       |                                                                     |
| カード名義人(ローマ字)       |                                       |                                                                     |
| د بله              |                                       |                                                                     |
| クーホン               | 利用為し                                  |                                                                     |
|                    |                                       |                                                                     |
| 連携サービス無料お          | 道,申し込み                                |                                                                     |
|                    | ンタルサーバー レンタルサ                         | -16-                                                                |
| レンタルサーバー           | 「 <b>ロリボッブ!</b> 」を申し込む(無料お試し10日間)     |                                                                     |
| プラン                | スタンダードブラン ※お鉞ン期間中にブラン変更が可能です。         |                                                                     |
|                    |                                       |                                                                     |
|                    |                                       | 「下記の規                                                               |
| 利用                 | 見約                                    | 「一 同意します                                                            |
|                    | - <u>Carrier - Carrier</u> -          | エック                                                                 |
|                    |                                       |                                                                     |

に

⑦以下の3つを必ずお控え下さい

- 【 独自ドメイン 】 【 ムームーID 】
- 【 パスワード 】

## ムームーDNSのセットアップ方法

ムームードメインの取得が終わりましたら「ムームーDNSのセットアップ」に移ります。

①ムームードメインにログイン

「ドメイン操作」の中の「ムームーDNS」をクリック

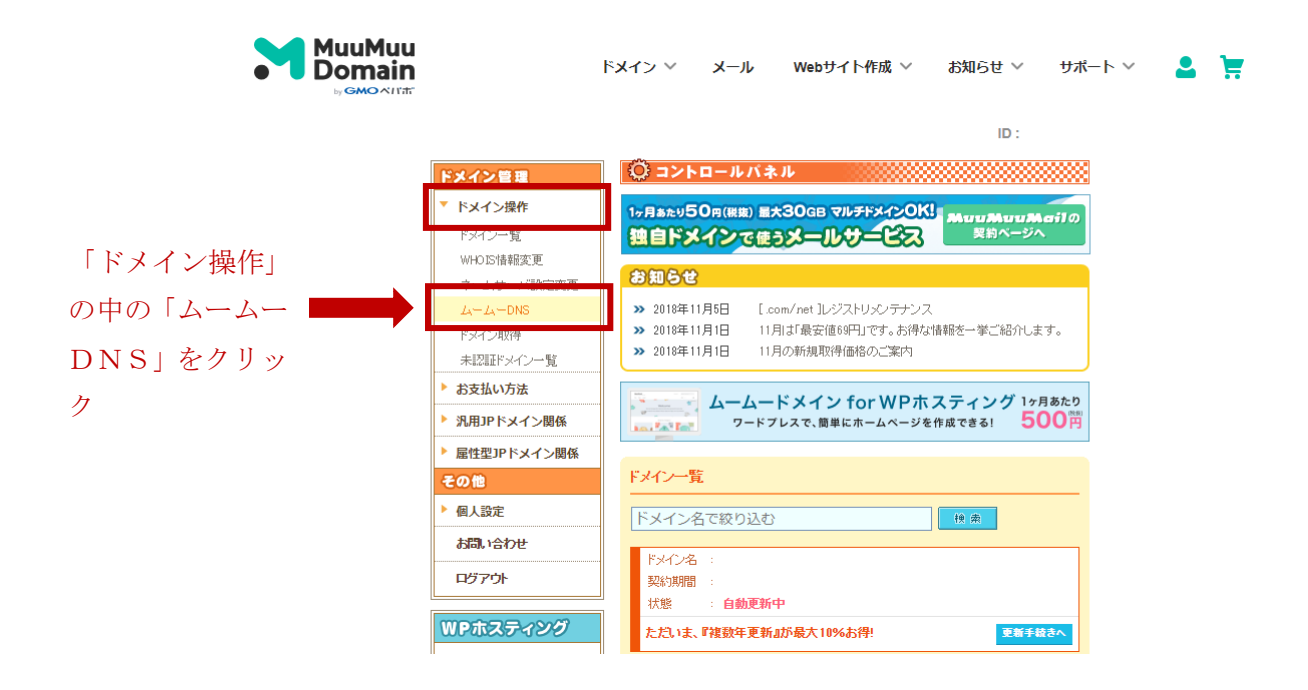

②先に取得したドメインの「変更」をクリック

(注)他のネームサーバが設定されているドメインは、まず 「利用する 」 ボタンをクリックして、ムーム ーDNSを利用設定してください(「変更」ボタンが表示されるようになります)。

| ドメイン管理                            | 😳 コントロールパネル                                                      |                                 |                     |  |
|-----------------------------------|------------------------------------------------------------------|---------------------------------|---------------------|--|
| 「ドメイン操作                           | ムームーDNSのセットアップ情報                                                 | 変更                              |                     |  |
| ドメイン一覧<br>WHOIS情報変更<br>ネームサーバ設定変更 | 『ムームーDNS』を利用すると、同じドメインで、弊社サービスの中から複数のサービスを利用することも可能になります。        |                                 |                     |  |
| Z4-Z4-DNS                         | ▲ 他のネームサーバが設定されている                                               | マインは まず『刹田する」                   | L ボタンに てんらん Signals |  |
| ドメイン取得<br>未認証ドメイン一覧               | を利用設定し、『変更』ボタンよりご利用<br>設定変更を行ってください。<br>▲『 ww WF yインはえーとサーバ(DNS) | りのサービス情報をセットアッ<br>サーバ)を恐定することはで | ブレた後に、ネームサーバ        |  |
| ▶ お支払い方法                          |                                                                  |                                 |                     |  |
| ▶ 汎用JPドメイン関係                      | ドメイン名で絞り込む                                                       |                                 | 検索                  |  |
| ▶ 雇性型JPドメイン関係                     | ドメイン                                                             | 処理                              | ネームサーバ              |  |
| その他                               | idosalon.net                                                     | 変更                              |                     |  |
| 個人設定                              | medica-pelvic.net                                                | 変更                              | 設定済み                |  |
| お問い合わせ                            | medica Hsalon net                                                | 変更                              | 未設定                 |  |
| 0340°017C                         | medica-selfcare.net                                              | 変更                              | 設定済み                |  |
| ログアウト                             | seiko-salon.net                                                  | 利用する                            | -                   |  |
|                                   | tp-lesson.com                                                    | 利用する                            | -                   |  |
| WPホスティング                          |                                                                  |                                 |                     |  |
| 作成·管理                             |                                                                  | 1                               |                     |  |
| ムームーメール                           |                                                                  |                                 |                     |  |

「変更」をクリック

③「ムームーDNSのセットアップ情報変更」 画面が開きます。

ドメイン 例) idosalon.net とサブドメイン 例) www.idosalon.net の「サービス」欄で「ロリポップ」にチェック

→ 「 セットアップ情報変更 」 ボタンをクリック

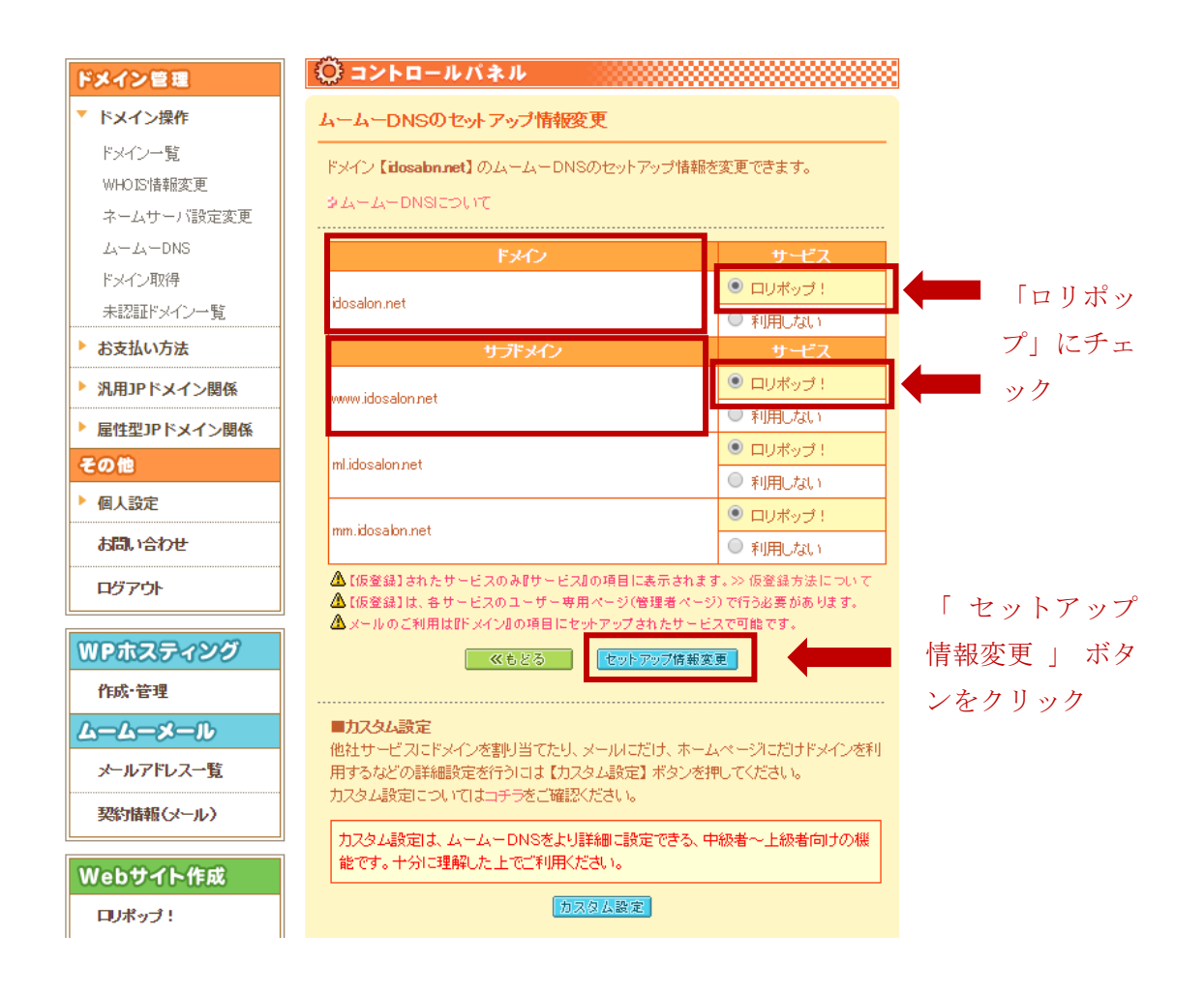

## 超格安ホームページ制作

【期間限定】通常5万円→3万円

https://www.medical-s.info/